## **Google Maps**

Nabigatzaile batean idatzi ondorengo URL <u>http://maps.google.com</u> sakatu Return eta, bilatu nahi duzun tokia.

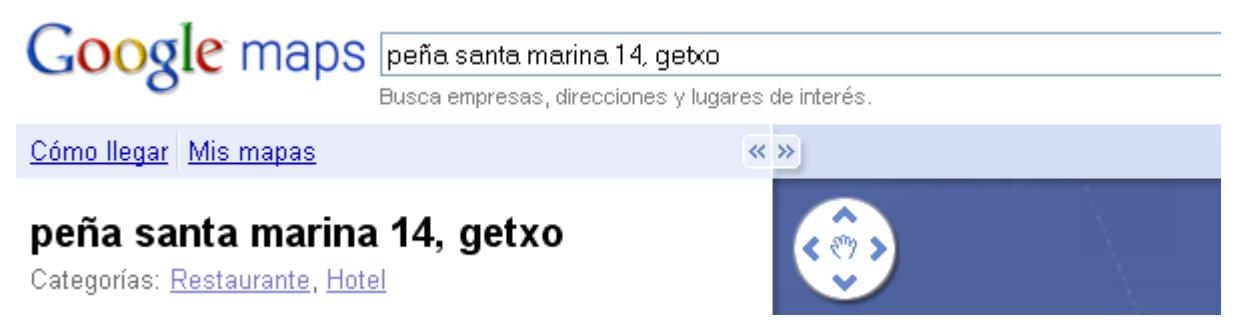

## Nahi duzun tokia bilatu ondoren zera agertzen da

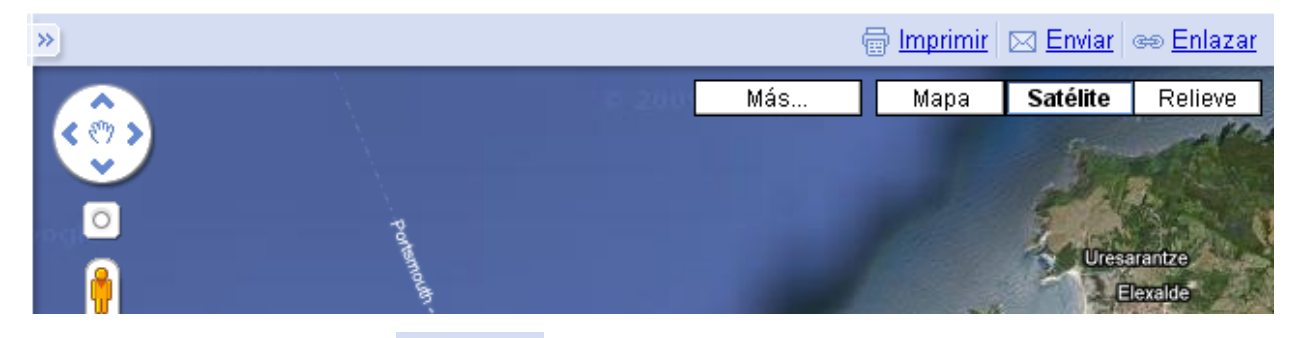

Goiko aldean ikusiko duzu <sup>ee <u>Enlazar</u> egin klik bere gainean.</sup>

Pegar enlace en mensaje de correo electrónico o mensaje instantáneo

http://maps.google.com/maps?f=q&source=s\_q&hl=es&geocode

Pegar HTML para insertar en sitio web ≺iframe width="425" height="350" frameborder="0" scrolling="no" r Personalizar y obtener vista previa del mapa que se va a insertar.

Egin klik "Personalizar y obtener vista previa del mapa..."

Agertzen den leihatilan egin nahi dituzun aldaketak eta joan 3. aukerara: "Copia este código HTML para incrustar el mapa en tu sitio web" eta azpian agertzen den kodigotik hautatu http:// $\leftrightarrow$  =embid tartean dagoen guztia horiek barne eta kopiatu (Ctrl + C) Joan zure post-era eta ondokoa idatzi:

## [googlemaps Ctrl+V]

Post-a publikatu ondoren, zure blog-etik ikusiko da mapa hura.